## A couple of great ways to look up items in Carl.X

It's difficult looking things up in Carl.X, because it lists all types of the same title in no discernible order. There is a way to locate just books of a given title and eliminate other types (audio, e-media, dvd, etc.)

I will use "Fault in our stars" as an example

In the Item Maintenance tab, click the Searcher button first

| Staff Workstation -    | [Item Information]          | the second second second second second second second second second second second second second second second s |               | States 1        | Access to the other          |                                 |
|------------------------|-----------------------------|----------------------------------------------------------------------------------------------------|---------------|-----------------|------------------------------|---------------------------------|
| 🧔 File Edit View       | Circulation Items Ac        | quisitions Serials Financials                                                                                  | Global Update | Fools Reports U | tilities Window Help         |                                 |
| i 😅 🖪 🔆 🗙 🕼            | 🐰 🖻 🛍 🗠   🎒                 | Q   😰                                                                                                    |               |                 |                              |                                 |
| Circulation<br>Patrons | Search<br>Key: Title Browse | ▼ Term(s):                                                                                                    |               |                 |                              | earcher Ack                     |
| Item Maintenance       | Title:                      |                                                                                                    |               |                 | Circ History Counts<br>Circ: | Title Level Holds<br>Current #: |
| Item Information       | Author:                     |                                                                                                    | BID:          |                 | Holds:                       | <u>H</u> olds                   |
|                        | Call #:                     |                                                                                                    | ISBN:         |                 | Cum Circ:                    | Duick Maint                     |
|                        | Branch:                     | Location:                                                                                                    | Pub E         | ate:            | In House:                    |                                 |
|                        | Branch Location             | Call Number Item Num                                                                                           | ber Status    | Date Media      | Circ Count Holds Count       | Cum Circ In House Cir           |
|                        |                             |                                                                                                    |               |                 |                              |                                 |

- 1. Type the title of item
- 2. Se
- 3. Se fo
- 4. Hit

Intercontropol 훰 <u>S</u>eleo

Full Reco

Now y versio stars"

| . Type the title of item                                                                                                    | 🤞 Search Definitio                                                        | n                                                                                                    |                                |                                                              |                                                                                                    | x                    |
|----------------------------------------------------------------------------------------------------|---------------------------------------------------------------------------|----------------------------------------------------------------------------------------------------|--------------------------------|--------------------------------------------------------------|----------------------------------------------------------------------------------------------------|----------------------|
| <ul> <li>Select Modifiers tab</li> <li>Select what you are looking for the movie or text, etc.</li> </ul>                                                                                                    | Search Type:<br>Title Word<br>Current Modifiers<br>Formats: TEXT          | Sear<br>fault                                                                                                 | ch Terms:<br>in our stars      |                                                              | <u>C</u> lear Histr<br>M∎ <u>S</u> earc                                                              | bry                  |
| . Hit the Search button                                                                                                    | Results Set                                                               | Databases                                                                                                    | Modifiers                      | Searching Hints                                              | History                                                                                              | Ŧ                    |
| low you have only the text<br>ersions of "The fault in our<br>tars"                                                                                                    | Branch Limits:<br><none><br/>DN<br/>AL<br/>BC<br/>BE<br/>BI<br/>RM</none> | A III                                                                                                    | Date Limits:<br><none></none>  | ▼ Forma<br>AUDI<br>BOO<br>SPO<br>AUDI<br>VIDE<br>VIDE<br>SHE | at Limits:<br>IO CD<br>K ON AMP<br>KEN AMP<br>IO MEDIA PLAYER<br>O DVD<br>O MEDIA PLAYER<br>ET MUSIC |                      |
| Metropolitan Library System: title/word search on 'fault in our stars [F=TEXT ]  Select Back Brint Record 1 to 3 of 3                                                                                                    |                                                                           |                                                                                                    | ×                              |                                                              | GE PRINT TEXT                                                                                        |                      |
| Title         Author           The Fault in Our Stars         Green, John.           The Fault in Our Stars         Green, John.           The fault in our stars.         Green, John.           The fault in our stars.         Green, John. | Call Number                                                               | Date         Format Terms           2014         TEXT           2014         TEXT           2012         TEXT | BID<br>29028<br>81212<br>92103 | Clear                                                        | Defaults                                                                                             | <u>≩estore</u><br>.a |
| Full Record Items MARC SBN : 9780142424179 Sall # : JP. Author : Green. John. Filte(s) : The Fault in Our Stars Publisher : c2014 Notes : This material is not available for holds. It is shelved with th SID : CARL0000029028                 | e library's paperback collection.                                         |                                                                                                    |                                |                                                              |                                                                                                    |                      |

Another way to look up items is to use the library catalog and Carl.X together.

- 1. Find the item you are looking for in the catalog
- 2. Then click on the marc record (at the bottom left)

| FLECTRUC- CAREAGE BARAGE<br>FULTO DESTINATION AND AND A                                                      |                                                                                                    |       | The fault in our stars                                                                                                    | s.                                             |                                   |  |  |  |  |
|----------------------------------------------------------------------------------------------------|----------------------------------------------------------------------------------------------------|-------|----------------------------------------------------------------------------------------------------|------------------------------------------------|-----------------------------------|--|--|--|--|
| THE FAULT                                                                                                    |                                                                                                    |       | by Green, John                                                                                                    |                                                |                                   |  |  |  |  |
| IN OUR                                                                                                    | STARS                                                                                                    |       |                                                                                                    |                                                |                                   |  |  |  |  |
| Taile                                                                                                    | ad Chill                                                                                                    |       | Place Hold Add To List                                                                                                    | J                                              |                                   |  |  |  |  |
| JOHN                                                                                                    | GREEN                                                                                                    |       |                                                                                                    |                                                |                                   |  |  |  |  |
| Contract of the second                                                                                       | M-LOOP INC                                                                                                    |       | Summary                                                                                                    |                                                |                                   |  |  |  |  |
|                                                                                                    |                                                                                                    |       | Despite the tumor-shrinking medic                                                                                                    | al miracle that has bought her a few years, I  | Hazel has never been anything but |  |  |  |  |
| DUUK                                                                                                    |                                                                                                    |       | appears at Cancer Kid Support Group, Hazel's story is about to be completely rewritten Insightful, bold, irreverent,                                                                                                    |                                                |                                   |  |  |  |  |
| ****                                                                                                    |                                                                                                    |       | and raw, The Fault in Our Stars is award-winning-author John Green's most ambitious and heartbreaking work yet,                                                                                                    |                                                |                                   |  |  |  |  |
| Details                                                                                                    |                                                                                                    |       | brilliantly exploring the funny, thrilli                                                                                                    | ing, and tragic business of being alive and in | love.                             |  |  |  |  |
| Detailo                                                                                                    |                                                                                                    |       |                                                                                                    |                                                |                                   |  |  |  |  |
| All Copies                                                                                                   |                                                                                                    |       | Find on shelf at Downtown Libr                                                                                                    | ary (Check Other Locations)                    |                                   |  |  |  |  |
| Reviews                                                                                                    |                                                                                                    |       | Collection                                                                                                    | Shelf Location                                 | Status                            |  |  |  |  |
| Related                                                                                                    |                                                                                                    |       | YOUNG ADULT                                                                                                    | FICTION GRE                                    | Loaned<br>Due Back 12/29/2014     |  |  |  |  |
| wore mo                                                                                                    |                                                                                                    |       | YOUNG ADULT                                                                                                    | FICTION GRE                                    | Loaned<br>Due Back 09/28/2014     |  |  |  |  |
| Total Holds: 0<br>MARC Record                                                                                |                                                                                                    |       | YOUNG ADULT SEQUOYAH                                                                                                    | FICTION GRE                                    | Loaned<br>Due Back 12/21/2014     |  |  |  |  |
|                                                                                                    |                                                                                                    |       | YOUNG ADULT SEQUOYAH                                                                                                    | FICTION GRE                                    | In                                |  |  |  |  |
|                                                                                                    |                                                                                                    |       | Title<br>The fault in our stars.<br>Authors<br>Green, John, 1977-                                                                                                    |                                                |                                   |  |  |  |  |
|                                                                                                    |                                                                                                    |       | Publisher                                                                                                    |                                                |                                   |  |  |  |  |
|                                                                                                    |                                                                                                    |       |                                                                                                    |                                                |                                   |  |  |  |  |
|                                                                                                    |                                                                                                    |       |                                                                                                    |                                                |                                   |  |  |  |  |
|                                                                                                    |                                                                                                    |       |                                                                                                    |                                                |                                   |  |  |  |  |
| ARC Record                                                                                                   |                                                                                                    |       |                                                                                                    | x                                              |                                   |  |  |  |  |
| ARC Record                                                                                                   |                                                                                                    |       |                                                                                                    | ×                                              |                                   |  |  |  |  |
| ARC Record                                                                                                   | Field #                                                                                                    | 11 12 | Field E                                                                                                    | Data                                           |                                   |  |  |  |  |
| RC Record<br>Field Description<br>Leader<br>Control #                                                        | Field #<br>LDR<br>001                                                                                                   | 11 12 | Field D<br>00599cam a2200229 a 4500<br>cor/738330559                                                                                                    | Data                                           |                                   |  |  |  |  |
| RC Record<br>Field Description<br>Leader<br>Control #<br>Fixed Data                                          | Field #<br>LDR<br>001<br>008                                                                                            | 11 12 | Field E<br>00599cam a2200229 a 4500<br>con738336589<br>120106;2012 myu d 000 1 eng                                                                                                    | Zata                                           |                                   |  |  |  |  |
| Field Description<br>Leader<br>Control #<br>Fixed Data<br>CC Card                                            | Field #<br>LDR<br>001<br>008<br>010                                                                                     | 11 12 | Field D<br>00599cam a2200229 a 4500<br>con738336589<br>120106x2012 nyu d 000 1 eng<br>4a201104783                                                                                                    | Data                                           |                                   |  |  |  |  |
| RC Record<br>Field Description<br>Leader<br>Control #<br>Fixed Data<br>C Card<br>SSN                         | Field #<br>LDR<br>001<br>008<br>010<br>020                                                                              | 11 12 | Field E<br>00599cam a2200229 a 4500<br>ocn738336589<br>120106s2012 nyu d 000 1 eng<br>±a2011045783<br>±a9780525478812                                                                                                    | Data                                           |                                   |  |  |  |  |
| Field Description<br>Leader<br>Control #<br>Fixed Data<br>LC Card<br>158N<br>Local Chi #                     | Field #           LDR           001           008           010           020           035                             | 11 12 | Field D<br>00599cam a2200229 a 4500<br>0or738330589<br>1201062012 nyu d 000 1 eng<br>1a2011045783<br>1a9700525478812<br>1a96200305                                                                                                    | Data                                           |                                   |  |  |  |  |
| Field Description<br>Leader<br>Control #<br>Fixed Data<br>LC Card<br>ISBN<br>Local Coll #                    | Field #           LDR           001           008           010           020           035           092               | 11 12 | Field D           00599cam a2200229 a 4500           000798336589           120106s2012 nyu d 000 1 eng           #a2011045783           #a9706055678812           #a970500305           #apFCTION GRE                                        | Data                                           |                                   |  |  |  |  |
| Field Description<br>Leader<br>Control #<br>Fixed Data<br>LC Card<br>LC Card<br>Lcoal Ctrl #<br>Lcoal Call # | Field #           LDR           001           008           010           020           035           092           100 | 11 12 | Field D<br>00599cam a2200229 a 4500<br>00599cam a2200229 a 4500<br>005738330589<br>1201062012 nyu d 000 1 eng<br>‡a2011045783<br>‡a9780025478812<br>‡a9780025478812<br>‡a9780025478812<br>‡a97800305<br>‡aFICTION GRE<br>‡a6reen, John,±1977- | Zata                                           |                                   |  |  |  |  |

3. Then highlight the ISBN# and copy it into the item search in Carl.X.

## Change the Library Location on an Item that is on the Hold Shelf at a Different Location

- In Patron information, click the **Summary** tab and then the **Request** button (if it is in "all" it will not work)
- 2. Select the item that needs to have the location changed (highlighted in blue)
- 3. At the bottom of the page, select Cancel Hold
- 4. Choose a cancel reason, select **other**, then in the free text box, write "*wrong library* "; press **OK**.
- 5. Big red box will come up. Choose **cancel hold and place first in cue** (should be the first choice)
- 6. Then go back to the requests tab and select **change library location** (it is next to the Cancel hold button)
- 7. Then call the library that has it on their hold shelf and tell them to check it in.